## **Resident Access**

-Once you click on the Resident Access Link:

-It will send you to the Portal Home – Click the Create an Account button.

| Welcome<br>Create an account                      | 1 / K                                               | The state of the state of the s |
|---------------------------------------------------|-----------------------------------------------------|----------------------------------------------------------------------------------------------------|
| Eauncher<br>Citizen portal for Tyler applications | Applicant access<br>Tyler Employee Access job board | Retiree Access           Employee Access for former employees who need to access tax documents and prior paycheck data                                                                                                    |

-This will send you out to this following screen.

| G         | Sign in w | ith Google  |    |   |   |
|-----------|-----------|-------------|----|---|---|
| É         | Sign in w | ith Apple   |    |   |   |
|           | Sign in w | ith Microso | ft |   |   |
| G         | Sign in w | ith Faceboo | ok |   |   |
|           |           | DR          |    | - |   |
| Email add | ress      |             |    | _ |   |
|           |           |             |    |   |   |
| Password  |           |             |    |   |   |
|           |           |             | 0  |   |   |
| Remen     | nber me   |             |    |   | / |
|           |           |             |    | 1 |   |
|           | Sig       | in in       |    |   | / |
|           |           |             |    |   |   |

-Choose the "Don't have an account? Sign up" at the bottom of the box.

-Fill in your personal email, create a password, First and Last name.

| (             | Create an account | t |
|---------------|-------------------|---|
| Email *       |                   |   |
| Password      | •                 |   |
| First name *  |                   |   |
| Last name *   |                   |   |
| indicates req | juired field      |   |
|               | Sign up           |   |

-You will then be sent a verification email.

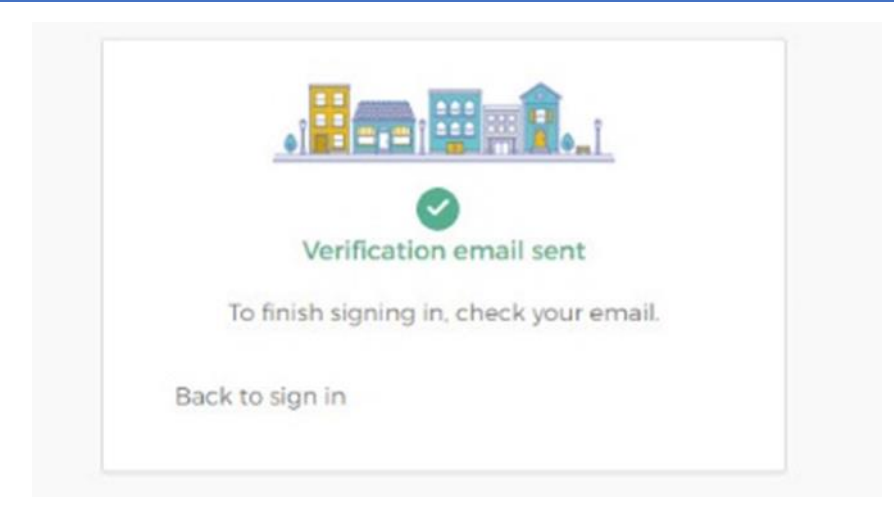

-Once you verify your account through your personal email, you will click the "**Back to Sign in**", Which will redirect you to the sign in screen.

| G         | Sign    | in with Google    |   |
|-----------|---------|-------------------|---|
| É         | Sign    | in with Apple     |   |
|           | Sign    | in with Microsoft |   |
| A         | Sign    | in with Facebook  |   |
|           |         | OR                |   |
| Email add | ress    |                   |   |
| Password  |         |                   |   |
|           |         |                   | 0 |
| Remen     | nber me |                   |   |
|           |         | Sign in           |   |
|           |         |                   |   |

-After logging in the system will open back up to the resident access main page. You will want to select the "**Retiree Access**" box.

| in a |                                                   | T                                                   |                                                                                                    |
|------|---------------------------------------------------|-----------------------------------------------------|----------------------------------------------------------------------------------------------------|
| V    | Velcome                                           |                                                     | 11                                                                                                    |
|      |                                                   |                                                     |                                                                                                    |
| ,    | Eauncher<br>Citizen portal for Tyler applications | Applicant access<br>Tyler Employee Access job board | Retiree Access<br>Employee Access for former employees who<br>need to access tax documents and prior<br>paycheck data |

-You will now be prompted to finish your account registration. Fill in the last four of your SSN, Birthdate, Zip Code, and Click the "**I'm not a robot**" reCAPTCHA.

|                                          |                                                            |                                         | - " <b>I'm not a Robot</b> " reCAPTCH                                                 | A exa |
|------------------------------------------|------------------------------------------------------------|-----------------------------------------|---------------------------------------------------------------------------------------|-------|
|                                          | C                                                          |                                         |                                                                                       |       |
|                                          | Welcome to 's Re                                           | tiree Access!                           | Select all images with<br><b>CROSSWAIKS</b><br>Click verify once there are none left. |       |
| Since it's your fir<br>allow us to locat | st time logging in with us, ple<br>e your employee record. | ease enter the following information to |                                                                                       | 1     |
| Last                                     | four of SSN*                                               |                                         |                                                                                       |       |
| Birthda                                  | ite*                                                       | <b>—</b>                                |                                                                                       | 1     |
| 04/2                                     | 5/2023                                                     |                                         | <b>₹</b> ₽.                                                                           |       |
|                                          |                                                            |                                         |                                                                                       |       |
| Zip C                                    | ode*                                                       |                                         |                                                                                       |       |
| Zip C                                    | im not a robot                                             | PTCHA.                                  |                                                                                       | dad   |

-Once you have filled out all your personal information and completed the reCAPTCHA, you will hit the submit button at the bottom of the page.

-You will now be loaded into the **Retiree Access** site where you can view old paystubs and other Tax Documents.

## 🐝 Retiree Access

Welcome back

| Recent paychecks |               |           | ø        | Tax documents                                                     |      |
|------------------|---------------|-----------|----------|-------------------------------------------------------------------|------|
| Date             | Take Home Pay | Gross Pay |          | Employee's Withholding Certificate                                | View |
| 05/28/2021       |               | 1000      | Download | Oregon Employee's Withholding Statement and Exemption Certificate | View |
| 05/28/2021       |               |           | Download | Employee's Withholding Certificate                                | View |
| 04/30/2021       |               |           | Download | Employee's Withholding Allowance Certificate                      | View |
| 03/31/2021       |               |           | Download | ACA Processing - 2016                                             | View |
| 2/26/2021        |               |           | Download |                                                                   |      |
| 01/29/2021       |               |           | Download | Current address                                                   | /    |
| 12/31/2020       |               |           | Download | Safet Improve Locale                                              |      |
| 1/30/2020        |               |           | Download | supported vitation and an                                         |      |
| 0/30/2020        |               |           | Download |                                                                   |      |

## **Trouble Shooting Login Errors**

-If you have trouble logging into your Resident Access account, you have the ability to reset your password and unlock your account.

| Sign in to c<br>Greater AI | Sign in with Apple       | Reset your password Email address Reset via Email Back to sign in | - Reset Password Screen. |
|----------------------------|--------------------------|-------------------------------------------------------------------|--------------------------|
| Email address              | s                        | Uniock your account                                               | - Unlock Account Screen. |
| Password                   | r me                     | Email address                                                     |                          |
| Remembe                    | Sign in                  | Send Email                                                        |                          |
| Fortiot Dasswor            | rd2 Unlock account? Help | Back to sign in                                                   |                          |

-If you are able to log in to the **Resident site**, but the system is not letting you access the **Retiree Page**; You will want to delete your account and recreate your resident access profile.

-To delete your account, you will first log into **Resident Access**. Once logged in you will go to the top right where it shows your first initial and click "**Profile**" on the dropdown.

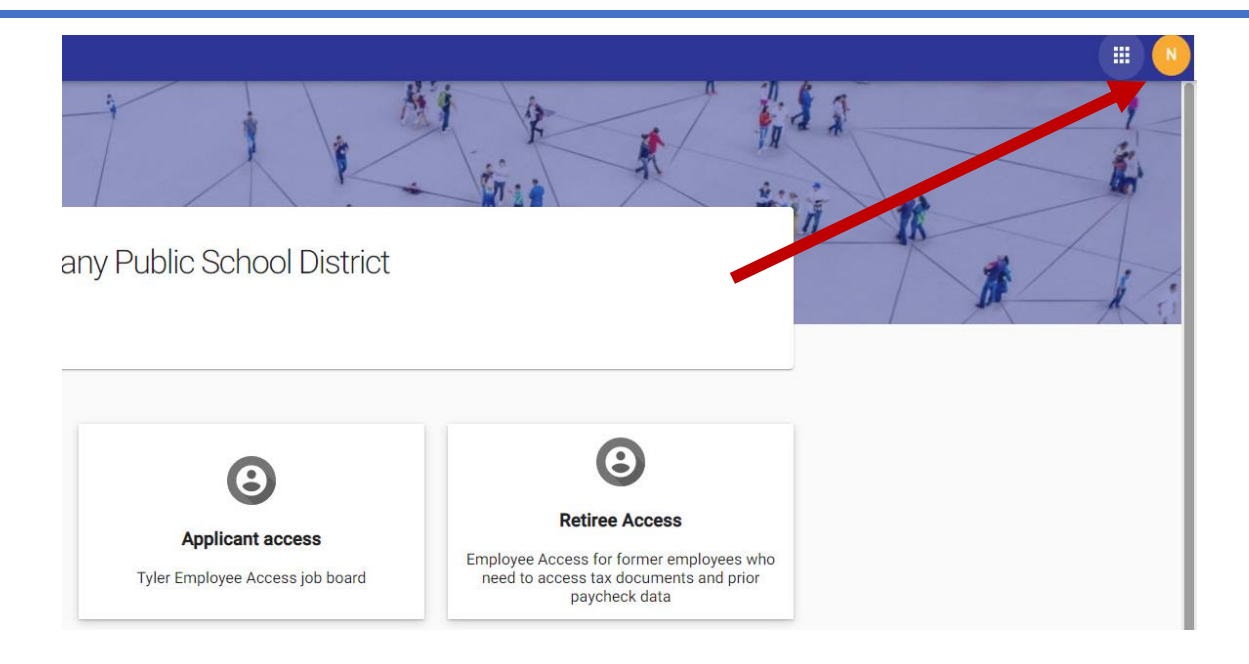

-Once on the profile page you will click "**Privacy Settings**" and then proceed to the "**Account"** Tab. Once there you will click "**Delete profile**"

| = (        | User Profile        |                                                                                                    |
|------------|---------------------|----------------------------------------------------------------------------------------------------|
| н н        | lome                |                                                                                                    |
| P          | ersonal information | Password Social media Extra verification Identities Account                                                                                                    |
| <b>ф</b> Р | rivacy settings     | Danger zone                                                                                                    |
| n≜ c       | communities         | Delete your profile         Delete           Deleting your profile will remove your profile and login from our servers. This action cannot be undone.         Delete |

-Once you have deleted your profile you will proceed back to the **Resident Access** Site. Click "**Create Account**" then follow the additional steps provided on page 1-5 of this document.

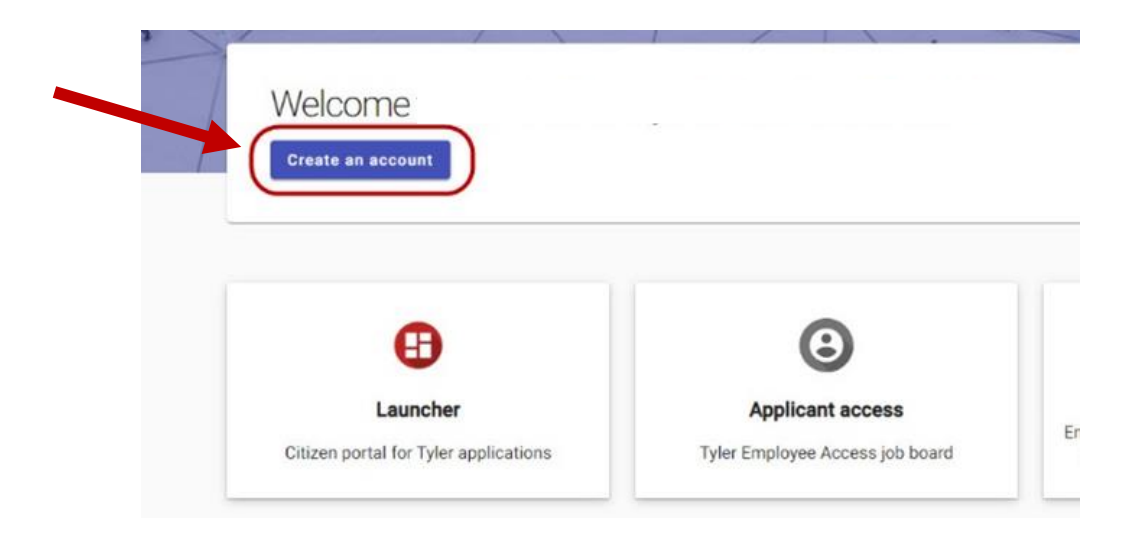